- 1. Log into EasyChair and select role as author for RSS2019
- Click view to access your submission or select the submission in the top bar (Submission ###)

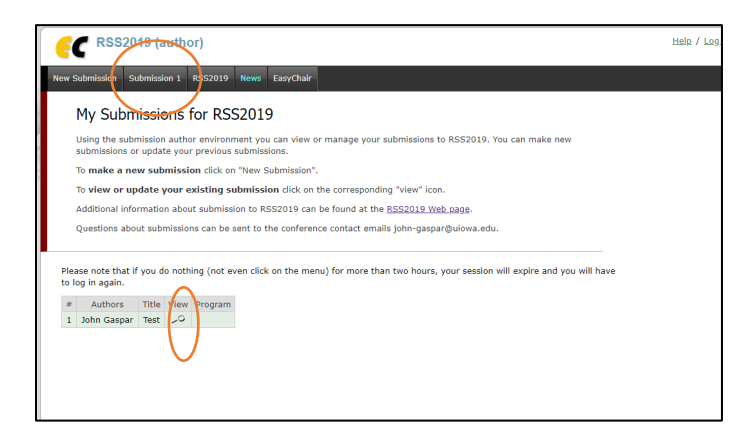

3. On the far upper right side, click on "Add file" from the list of options

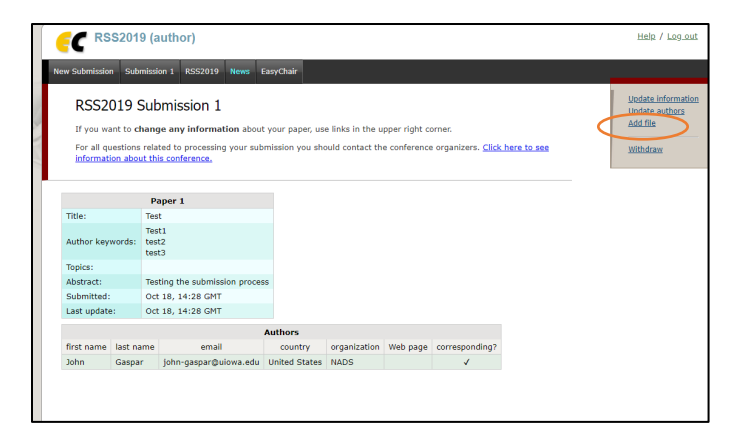

4. Upload your paper as a pdf and click submit

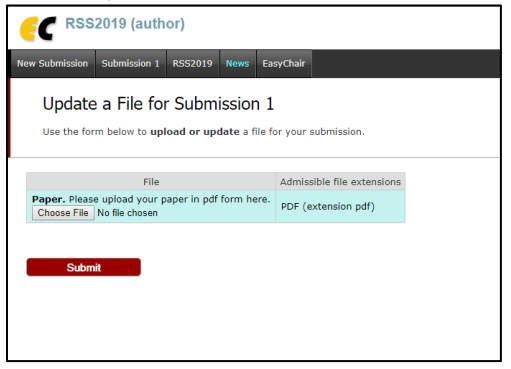